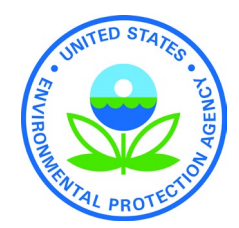

# How to submit a self-determination or a request for EPA confirmation for exempt genetically engineered plant-incorporated protectants (PIPs)

# **CDX** Central Data Exchange

**Pesticide Submission Portal** 

### **Tips for Participants**

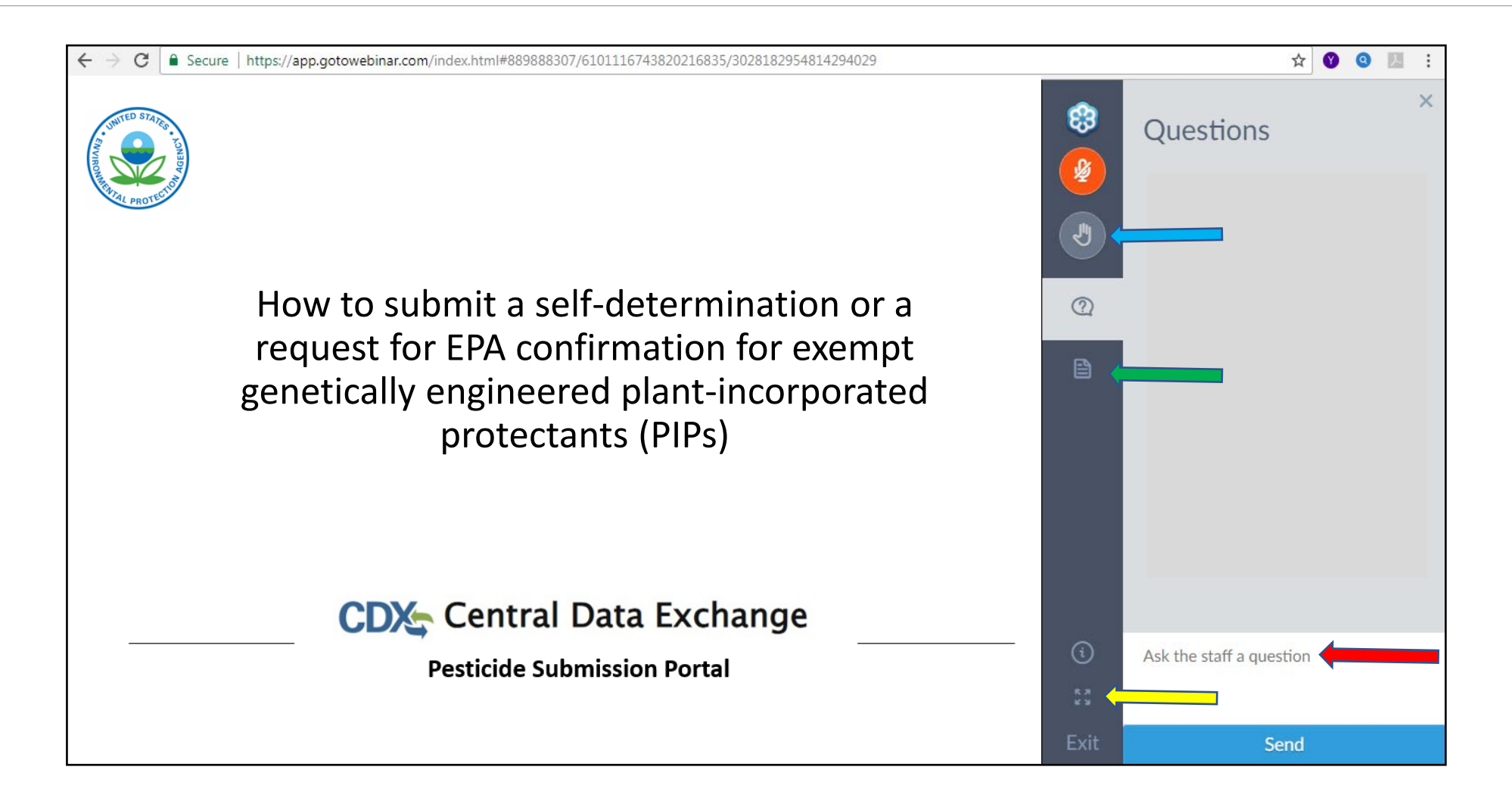

#### **Questions about the Final Rule?**

#### EPA's website

https://www.epa.gov/regulation-biotechnology-under-tsca-and-fifra/pesticides-exemptions-certain-plant-incorporated-0

- Final rule
- Video of webinar discussing the final rule (including the eligibility determination process)
- Response to public comments received on the proposed rule

#### **Still have questions?**

• Please email Mike Mendelsohn (<u>mendelsohn.mike@epa.gov</u>), Chief of the Emerging Technologies Branch

### Things to do before submitting a self-determination or EPA confirmation request

#### Create CDX account & obtain company number

- EPA's CDX is an electronic portal that is used by different programs within the Agency
  - Create CDX account here: <u>https://cdx.epa.gov/</u>
  - Enter "Pesticide Submission Portal" in the "Active Program Services List" when prompted
  - CDX user manual: <u>https://cdx.epa.gov/about/userguide</u>
- Obtain company number in CDX
  - A company number is a unique identifier assigned to a company by EPA
  - For additional information on company numbers, including step-by-step instructions: <u>https://www.epa.gov/pesticide-registration/pesticide-registration-manual-how-obtain-company-number-and-register</u>

## Things to do before submitting an EPA confirmation request

#### Create a Pay.gov account

- Use this portal to pay the PRIA M009 fees for EPA confirmation requests and obtain a payment receipt
- For eligible entities, pay the reduced fee on Pay.gov, and provide the payment receipt, and documents substantiating the fee waiver eligibility with your CDX submission

#### Determine if you are eligible for a PRIA 5 fee waiver

- Relevant only for EPA confirmation requests, as they are submitted under the PRIA 5 "M009" category (\$3,389 without fee waiver)
- 1. Small businesses

General

| eligibility: | If your number of<br>employees is |     | If your average annual revenue from<br>pesticides is not greater than |   | You are eligible for a waiver of |  |
|--------------|-----------------------------------|-----|-----------------------------------------------------------------------|---|----------------------------------|--|
|              | 500 or fewer                      | and | \$60 million                                                          | = | 50%                              |  |
|              | 500 or fewer                      | and | \$10 million                                                          | = | 75%                              |  |

• For additional information on PRIA fee waivers and how to submit a request: <u>https://www.epa.gov/pria-fees/pria-fee-waivers-small-businesses</u>

#### 2. Federal and state governments

For additional information on PRIA fee waivers and how to submit a request: <u>https://www.epa.gov/pria-fees/exemptions-federal-and-state-governments-under-pria</u>

#### The submission process

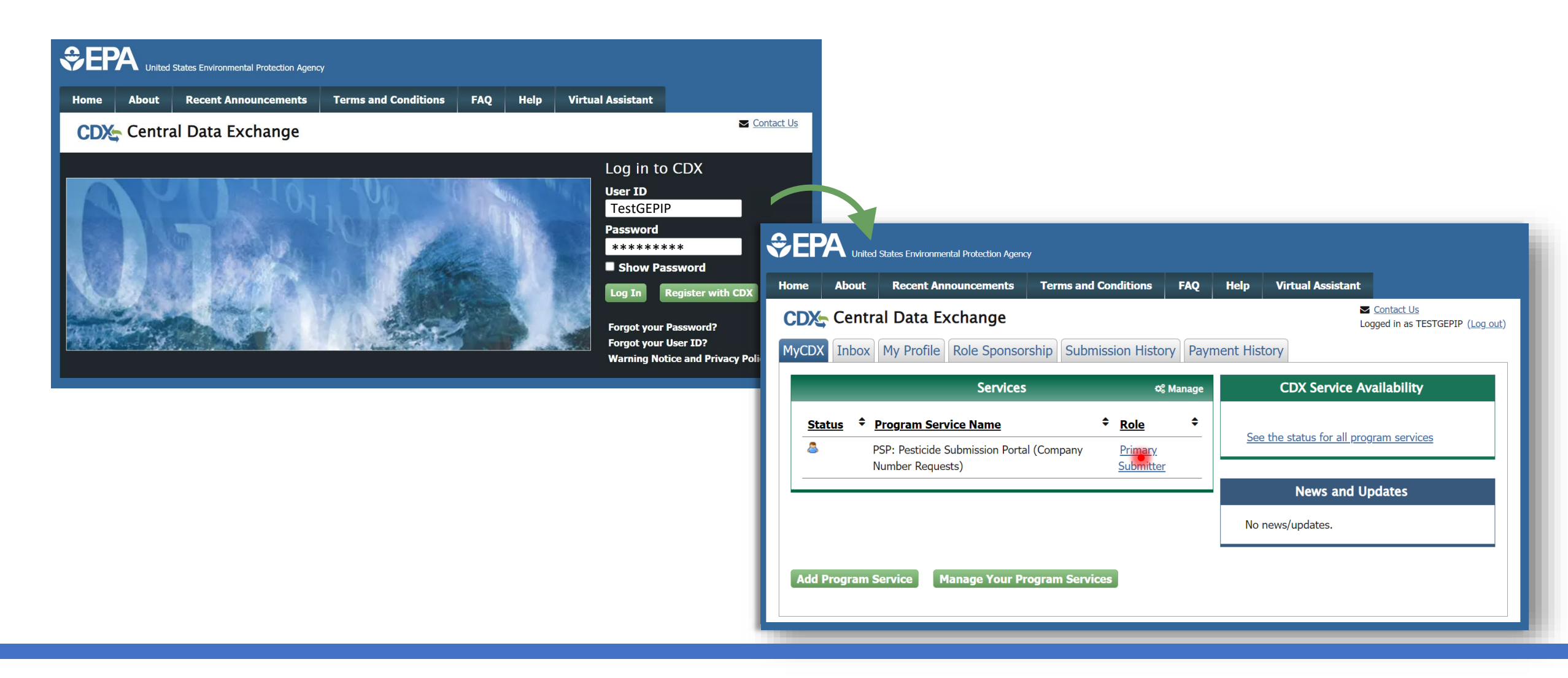

#### **Pesticide Submission Portal - Landing page**

Pesticide Submission Portal Help -

#### **Pesticide Submission Portal**

Welcome to the Office of Pesticide Programs Pesticide Submission Portal. Use the step chart below to create new submissions, respond to data call ins, form consortiums, or utilize pre-submission tools (e.g. form builders and root N

| Submissions and Tools                        |                                  |   |                                                                         | Collapse |
|----------------------------------------------|----------------------------------|---|-------------------------------------------------------------------------|----------|
| Registration & Exemptions                    | Submit regulatory applications   |   |                                                                         |          |
| Registration Review                          | General Registration             | • | Request an exemption for PIP(s) derived through genetic engineering (ge |          |
| Descriptorium                                | Distributor Product              | • | technology).                                                            |          |
| Reregistration                               | Pre-Application                  | • | Create Application                                                      |          |
| Foreign Purchaser Acknowledgement Statements | GE Tech PIP Exemption Requests   | • |                                                                         |          |
| Pre-Submission Tools                         | Upload e-Submission Packages     | • |                                                                         |          |
|                                              | Upload eDossier Builder Packages | • |                                                                         |          |
|                                              |                                  |   |                                                                         |          |

### **Pesticide Submission Portal - Select PIP exemption submission**

Pesticide Submission Portal Help -

#### **Pesticide Submission Portal**

Welcome to the Office of Pesticide Programs Pesticide Submission Portal. Use the step chart below to create new submissions, respond to data call ins, form consortiums, or utilize pre-submission tools (e.g. form builders and root N

| Submissions and Tools                        |                                  |   |                                                                     | Collapse |
|----------------------------------------------|----------------------------------|---|---------------------------------------------------------------------|----------|
| Registration & Exemptions 🧕 🕨                | Submit regulatory applications   |   |                                                                     |          |
| Registration Review                          | General Registration             |   | Request an exemption for PIP(s) derived through genetic engineering |          |
| Peregistration                               | Distributor Product              |   |                                                                     |          |
|                                              | Pre-Application                  |   | Create                                                              |          |
| Foreign Purchaser Acknowledgement Statements | GE PIP Exemption Requests        |   |                                                                     |          |
| Pre-Submission Tools                         | Upload e-Submission Packages     | • |                                                                     |          |
|                                              | Upload eDossier Builder Packages |   |                                                                     |          |
|                                              |                                  |   |                                                                     |          |

# Package information

| Ste | p 1                                                      | Step 2                               |             | Step 3                |                                           | Step 4                              |  |
|-----|----------------------------------------------------------|--------------------------------------|-------------|-----------------------|-------------------------------------------|-------------------------------------|--|
| Pa  | ckage Information                                        | Exemption Information                |             | Submitter Information |                                           | Certification                       |  |
| Pa  | ckage & Fees                                             |                                      |             |                       |                                           |                                     |  |
|     | Package Name     GPER-10016-Fri Jun 23 18:30:05 UTC 2023 | Four tabs on the top allow quick acc | cess to the | Cover Letter          | Drop a file to attach, or <u>browse</u> . |                                     |  |
|     | PRIA Fees Payment Amount                                 | different parts of the submission    |             |                       |                                           | ormation (CBI) in the Cover Letter. |  |
|     |                                                          |                                      | 0           |                       |                                           |                                     |  |
|     | PRIA Fees Payment Tracking Number                        |                                      |             | Description           |                                           |                                     |  |
|     |                                                          |                                      |             |                       |                                           |                                     |  |
|     | Fee Waiver Request                                       |                                      |             |                       |                                           |                                     |  |
|     |                                                          |                                      |             |                       |                                           |                                     |  |
| Pr  | mary Contact                                             |                                      |             |                       |                                           |                                     |  |
|     |                                                          |                                      |             |                       |                                           |                                     |  |
|     | + First Name                                             |                                      |             | * Email               |                                           |                                     |  |
|     |                                                          |                                      |             |                       |                                           |                                     |  |
|     | * Last Name                                              |                                      |             | Phone Number          |                                           | 0                                   |  |
|     |                                                          |                                      |             |                       |                                           |                                     |  |
|     |                                                          |                                      |             |                       |                                           |                                     |  |

# Package information

| Step 1                                                                                                    | Step 2                | Step 3                                                                                                  | Step 4                            |
|----------------------------------------------------------------------------------------------------|-----------------------|----------------------------------------------------------------------------------------------------|-----------------------------------|
| Package Information                                                                                                    | Exemption Information | Submitter Information                                                                                   | Certification                     |
| Package & Fees                                                                                                    |                       |                                                                                                    |                                   |
| Package Name GPER-10016-Fri Jun 23 18:30:05 UTC 2023      PRIA Fees Payment Amount      PRIA Fees Payment Tracking Number | 0                     | Cover Letter Drop a file to attach, or browse.<br>Please do not include any Confidential Business Infor | mation (CBI) in the Cover Letter. |
| Fee Waiver Request Primary Contact                                                                                        |                       |                                                                                                    |                                   |
| Copy from CDX  First Name                                                                                                 |                       | * Email                                                                                                 |                                   |
| - Last Name                                                                                                    |                       | * Phone Number                                                                                          |                                   |

# Package & Fees

| Step 1                                                                                                    | Step 2                | Step 3                | Step 4                                                                                 |
|----------------------------------------------------------------------------------------------------|-----------------------|-----------------------|----------------------------------------------------------------------------------------|
| Package Information                                                                                                    | Exemption Information | Submitter Information | Certification                                                                          |
| Package & Fees                                                                                                    |                       |                       |                                                                                        |
| Package Name                                                                                                    |                       | Cover Letter          | Drop a file to attach, or browse.                                                      |
| Step 2         type Information         tage & Fees         Package Name         SPER-10016-Fri Jun 23 18:30:05 UTC 2023         PRIA Fees Payment Amount         Type "N/A" if self-determination         PRIA Fees Payment Tracking Number         Type "N/A" if self-determination or multiple EPA confirmation requests         Fee Waiver Request         ary Contact         Extreme CDX         First Name         Last Name |                       |                       | Please do not include any Confidential Business Information (CBI) in the Cover Letter. |
| PRIA Fees Payment Amount                                                                                                    |                       | -                     |                                                                                        |
| Type N/A If self-determination                                                                                                    |                       | Description           |                                                                                        |
| <ul> <li>PRIA Fees Payment Tracking Number</li> <li>Type "N/A" if self-determination or multiple FPA confirma</li> </ul>                                                                                                    | tion requests 2       |                       |                                                                                        |
|                                                                                                    |                       |                       |                                                                                        |
|                                                                                                    |                       |                       |                                                                                        |
|                                                                                                    |                       |                       |                                                                                        |
|                                                                                                    |                       |                       |                                                                                        |
|                                                                                                    |                       |                       |                                                                                        |
|                                                                                                    |                       |                       |                                                                                        |
|                                                                                                    |                       |                       |                                                                                        |
|                                                                                                    |                       |                       |                                                                                        |
|                                                                                                    |                       |                       |                                                                                        |
|                                                                                                    |                       |                       |                                                                                        |
|                                                                                                    |                       |                       |                                                                                        |

# **Primary Contact**

| Step 1                             | Step 2                | Step 3                 | Step 4        |
|------------------------------------|-----------------------|------------------------|---------------|
|                                    | Exemption Information | Submitter Information  | Certification |
| Package & Fees                     |                       |                        |               |
|                                    |                       |                        |               |
| Primary Contact                    |                       |                        |               |
| Copy from CDX First Name Last Name |                       | Email     Phone Number | 0             |

# Go to step 2

| Step | 1                                                       | Step 2                |  | Step 3                                                                               | Step 4        |
|------|---------------------------------------------------------|-----------------------|--|--------------------------------------------------------------------------------------|---------------|
|      |                                                         | Exemption Information |  | Submitter Information                                                                | Certification |
|      | kage & Fees                                             |                       |  |                                                                                      |               |
|      | Package Name<br>GPER-10016-Fri Jun 23 18:30:05 UTC 2023 |                       |  | Cover Letter                                                                         |               |
|      | PRIA Fees Payment Amount                                |                       |  | Description                                                                          |               |
|      | PRIA Fees Payment Tracking Number                       |                       |  |                                                                                      |               |
|      | ) Fee Waiver Request                                    |                       |  |                                                                                      |               |
|      |                                                         |                       |  |                                                                                      |               |
| Prin | nary Contact                                            |                       |  |                                                                                      |               |
|      | First Name                                              |                       |  |                                                                                      |               |
|      |                                                         |                       |  | Step 3 Submitter Information Cover Letter Description Email Phone Number Information |               |
|      | Last Name                                               |                       |  | * Phone Number                                                                       |               |
|      |                                                         |                       |  |                                                                                      |               |

N xt

| Step 1                                       | Step 2                |                          | Step 3                                                                                               | Step                                   | 4                                     |            |
|----------------------------------------------|-----------------------|--------------------------|----------------------------------------------------------------------------------------------------|----------------------------------------|---------------------------------------|------------|
| Package Information                          | Exemption Information |                          | Submitter Information                                                                                | Cert                                   | ification                             |            |
| Exemption Information                        |                       |                          |                                                                                                    |                                        |                                       |            |
| PreApp-GPER-000001                           |                       |                          |                                                                                                    |                                        |                                       |            |
| Request Application Name  PreApp-GPER-000001 |                       |                          | Upload Supporting Documentation(s)                                                                   |                                        |                                       | СВІ        |
| PIP Name                                     |                       | СВІ                      | Drop a file to attach, or <u>browse</u> . Documentation must contain information specified in 40 CFI | R 174.95(a)-(d) for plant-incorporate  | d protectants created through genetic |            |
| Genus and Species of Recipient Plant         | ✓ Other               | СВІ                      | engineering from a sexually compatible plant, and 40 CFR 1                                           | 174.96(a) and (b) for loss-of-function | PIPs.                                 |            |
| Entrez Gene ID of the Unmodified Gene        |                       | CBI                      | Document Type     Please select one -                                                                |                                        | ~                                     |            |
| PIP Exemption Type                           |                       |                          | Document Sub-Type                                                                                    |                                        |                                       |            |
| - Please select one -                        | ~                     |                          | - Please select one -                                                                                |                                        | ~                                     |            |
| FIFRA & FFDCA                                | ~                     | Single statute exemption | MRID (if applicable)                                                                                 | 0                                      | Upload                                |            |
|                                              |                       |                          | # File Name                                                                                          | Document Type                          | MRID                                  | CBI Delete |
| +Add Another                                 |                       |                          |                                                                                                    |                                        |                                       |            |

Previous Next

|                                          |                          | Step 3                                    | Step 4                         |            |
|------------------------------------------|--------------------------|-------------------------------------------|--------------------------------|------------|
| kage Information Exemption Information   |                          | Submitter Information                     | Certification                  |            |
| mption Information                       |                          |                                           |                                |            |
| PreApp-BPER-000001                       |                          |                                           |                                |            |
| Request Application Name                 |                          | - Upload Supporting Documentation(s)      |                                | O CBI      |
| PreApp-BPER-000001                       |                          |                                           |                                | 0.000      |
| PIP Name                                 |                          | Drop a file to attach, or <u>browse</u> . |                                |            |
| Test PIP                                 | СВІ                      |                                           | created through                |            |
| Genus and Species of Recipient Plant     |                          | CBI substantiation m                      | nust be made for               |            |
| Lycopersicon esculentum (Tomato) V Other | CBI <                    | <ul> <li>every element claim</li> </ul>   | ed CBI in the                  |            |
| Entrez Gene ID of the Unmodified Gene    |                          | submitted MRID.                           |                                |            |
| 00000                                    | СВІ                      |                                           | ~                              |            |
| PIP Exemption Type                       |                          | · · · · · · · · · · · · · · · · · · ·     |                                | •          |
| 174.26(a)(1) - Insertion                 | ~                        | A new tab will appea                      | ar with a form of a total of t | 9          |
| * Request Type                           |                          | substantiating quest                      | ions that must be answere      | d for each |
| EPA Confirmation Self-Determination Both |                          | individual CBI claim                      | and PIP. Those questions ca    | an also be |
| Statute under which exempt               | Single statute exemption | found at 40 CED 174                       | 0                              |            |
| FIFKA& FFDCA                             |                          | Tound at 40 CFR 174                       | .9.                            |            |

+Add Anothe

Previous Next

| Step 1                                                   | Step 2  |                          | Step 3                                                                                                    | Step 4          |
|----------------------------------------------------------|---------|--------------------------|----------------------------------------------------------------------------------------------------|-----------------|
| Package Information                                      |         |                          | Submitter Information                                                                                                    | Certification   |
| Exemption Information                                    |         |                          |                                                                                                    |                 |
|                                                          |         |                          |                                                                                                    |                 |
| * Request Application Name                               |         |                          | * Upload Supporting Documentation(s)                                                                                                    |                 |
| PreApp-GPER-000001                                       |         |                          |                                                                                                    | CBI             |
| - PIP Name                                               |         |                          | Drop a file to attach, or browse.                                                                                                    |                 |
|                                                          |         | CBI                      | Documentation must contain information specified in 40 CFR 174.95(a)-(d) for plant-in<br>engineering from a sexually compatible plant, and 40 CFR 174.96(a) and (b) for loss- |                 |
| <ul> <li>Genus and Species of Recipient Plant</li> </ul> |         |                          |                                                                                                    |                 |
|                                                          | ✓ Other | CBI                      |                                                                                                    |                 |
| Entrez Gene ID of the Unmodified Gene                    |         |                          | * Document Type                                                                                                    |                 |
|                                                          |         | CBI                      | - Please select one -                                                                                                    | ~               |
| - PIP Exemption Type                                     |         |                          | * Document Sub-Type                                                                                                    |                 |
| - Please select one -                                    | ~       |                          | - Please select one -                                                                                                    | ×               |
| Statute under which exempt                               |         |                          | MRID (if applicable)                                                                                                    |                 |
| FIFRA only                                               | ~       | Single statute exemption |                                                                                                    | C Upload        |
| FIFRA only<br>FFDCA only                                 |         |                          | # File Name Document Type                                                                                                    | MRID CBI Delete |
|                                                          |         |                          |                                                                                                    |                 |
|                                                          |         |                          |                                                                                                    |                 |

+Add Anothe

Previous Ne

| Step 2                |                                     | Step 3                                                               |                                                                                                    | Step 4                                                                                                    |                                                                                                    |                                                                                                    |
|-----------------------|-------------------------------------|----------------------------------------------------------------------|----------------------------------------------------------------------------------------------------|----------------------------------------------------------------------------------------------------|----------------------------------------------------------------------------------------------------|----------------------------------------------------------------------------------------------------|
| Exemption Information |                                     | Submitter Information                                                |                                                                                                    | Certification                                                                                                    |                                                                                                    |                                                                                                    |
|                       |                                     |                                                                      |                                                                                                    |                                                                                                    |                                                                                                    |                                                                                                    |
|                       |                                     |                                                                      |                                                                                                    |                                                                                                    |                                                                                                    |                                                                                                    |
|                       |                                     |                                                                      |                                                                                                    |                                                                                                    |                                                                                                    |                                                                                                    |
|                       |                                     | * Upload Supporting Documentation(                                   | 5)                                                                                                    |                                                                                                    | -                                                                                                    | CBL                                                                                                    |
|                       |                                     |                                                                      |                                                                                                    |                                                                                                    |                                                                                                    |                                                                                                    |
|                       |                                     | Drop a file to attach, or b                                          | owse.                                                                                                    |                                                                                                    |                                                                                                    |                                                                                                    |
|                       | CBI                                 | Documentation must contain in<br>engineering from a sexually co      | formation specified in 40 CFR 174.95(a)-(d) for plant-<br>mpatible plant, and 40 CFR 174.96(a) and (b) for loss                                                                                                    | incorporated protectants created through g<br>s-of-function PIPs.                                                                                                    | genetic                                                                                                    |                                                                                                    |
|                       |                                     |                                                                      |                                                                                                    |                                                                                                    |                                                                                                    |                                                                                                    |
| ✓ Other               | CBI                                 |                                                                      |                                                                                                    |                                                                                                    |                                                                                                    |                                                                                                    |
|                       |                                     | + Document Type                                                      |                                                                                                    |                                                                                                    |                                                                                                    |                                                                                                    |
|                       | CBI                                 | - Please select one -                                                |                                                                                                    | ~                                                                                                    |                                                                                                    |                                                                                                    |
|                       |                                     | Document Sub-Type                                                    |                                                                                                    |                                                                                                    |                                                                                                    |                                                                                                    |
|                       |                                     | - Mease select one -                                                 |                                                                                                    | × ·                                                                                                    |                                                                                                    |                                                                                                    |
| ~                     | Single statute exemption            | MRID (if applicable)                                                 |                                                                                                    | Deland                                                                                                    |                                                                                                    |                                                                                                    |
|                       |                                     |                                                                      |                                                                                                    | opicau                                                                                                    |                                                                                                    |                                                                                                    |
|                       |                                     | # File Nar                                                           | ne Document Type                                                                                                    | MRID                                                                                                    | CBI                                                                                                    | Delete                                                                                                    |
|                       |                                     |                                                                      |                                                                                                    |                                                                                                    |                                                                                                    |                                                                                                    |
|                       |                                     |                                                                      |                                                                                                    |                                                                                                    |                                                                                                    |                                                                                                    |
|                       | Step 2 Exemption Information  Other | Step 2 Exemption Information  CBI CBI CBI CBI CBI CBI CBI CBI CBI CB | Step 2     Step 3       Exemption Information     Submitter Information       • Upload Supporting Documentation()       • Upload Supporting Documentation()       • Origon a file to attach, or br       • Other       • Other       • Other       • Other       • Document Type       • Please select one -       • Document Sub-Type       • Please select one -       • Document Sub-Type       • Please select one -       • Discument Sub-Type       • Please select one -       • MRID (if applicable)       • File Name | Step 2     Step 3       Exemption Information     Submitter Information       • Upload Supporting Documentation(s)       • Upload Supporting Documentation(s)       • Drop a file to attach, or browne:       • Drop a file to attach, or browne:       • Other       • Other       • Other       • Document Type       • Please select one -       • Document Study.Type       • Please select one -       • Document Study.Type       • Please select one -       • Document Study.Type       • Please select one -       • Document Study.Type       • Please select one -       • Document Type       • Please select one -       • Document Type       • Please select one -       • Document Type       • Please select one -       • Please select one - <td>Step 2     Step 3     Step 4       Exemption Information     Certification       Certification     Certification         • Upload Supporting Documentation(s)         • Upload Supporting Documentation(s)         • Upload Supporting Documentation(s)         • Operation information specified in 40 CFR 174 55(a).(d) for plan-line(operated protectants created through a sequely compatible plant, and 40 CFR 174 55(a).(d) for plant-line(operated protectants created through a sequely compatible plant, and 40 CFR 174 55(a).(d) for loss-offunction PIPs.         • Operation         • Operation         • Document Type         • Document Sub-Type         • Document Sub-Type         • Plants ested one -         • MRID (# applicable)         # File Name     Document Type</td> <td>Step 2         Step 3         Step 4           Exemption information         Outlification         Outlification</td> | Step 2     Step 3     Step 4       Exemption Information     Certification       Certification     Certification         • Upload Supporting Documentation(s)         • Upload Supporting Documentation(s)         • Upload Supporting Documentation(s)         • Operation information specified in 40 CFR 174 55(a).(d) for plan-line(operated protectants created through a sequely compatible plant, and 40 CFR 174 55(a).(d) for plant-line(operated protectants created through a sequely compatible plant, and 40 CFR 174 55(a).(d) for loss-offunction PIPs.         • Operation         • Operation         • Document Type         • Document Sub-Type         • Document Sub-Type         • Plants ested one -         • MRID (# applicable)         # File Name     Document Type | Step 2         Step 3         Step 4           Exemption information         Outlification         Outlification |

Previous N

|                                |                                                |                |                      | Step 3                                                                                                    | Step 4                                                                           |        |
|--------------------------------|------------------------------------------------|----------------|----------------------|----------------------------------------------------------------------------------------------------|----------------------------------------------------------------------------------|--------|
|                                |                                                |                |                      | Submitter Information                                                                                                    | Certification                                                                    |        |
| Type of<br>request             | Documents to be submitted                      | Document type  | Document<br>sub-type |                                                                                                    |                                                                                  |        |
| Self-<br>determination         | None required                                  | -              | -                    | Upload Supporting Documentation(s)                                                                                                    |                                                                                  | СВІ    |
| EPA<br>confirmation<br>request | Supporting<br>documentation<br>(40 CFR 174.95) | Correspondence | Other                | Drop a file to attach, or <u>browse</u> . Documentation must contain information specified in 40 CFR 174.95(a)-(d) for pl genetic engineering from a sexually compatible plant, and 40 CFR 174.96(a) and | ant-incorporated protectants created through<br>( (b) for loss-of-function PIPs. |        |
|                                | Pay.gov receipt                                | Miscellaneous  | Other                | Document Type                                                                                                    |                                                                                  |        |
|                                | PRIA fee waiver<br>request (if<br>applicable)  | Miscellaneous  | Other                | Correspondence     Document Sub-Type     Other                                                                                                    | ~<br>                                                                            |        |
|                                | EPA Form 8570-1                                | Form           | Form 8570-1          | # File Name Document Type                                                                                                    | MRID CBI                                                                         | Delete |

| Step 1                                                                    | Step 2                |                          | Step 3                                                                                                    | Step 4        |        |
|---------------------------------------------------------------------------|-----------------------|--------------------------|----------------------------------------------------------------------------------------------------|---------------|--------|
| Package Information                                                       | Exemption Information |                          | Submitter Information                                                                                                    | Certification |        |
| Exemption Information                                                     |                       |                          |                                                                                                    |               |        |
|                                                                           |                       |                          |                                                                                                    |               |        |
| Request Application Name     PreApp-BPER-000001                           |                       |                          | - Upload Supporting Documentation(s)                                                                                      |               | СВІ    |
| - PIP Name                                                                |                       | СВІ                      | Drop a file to attach, or <u>browse</u> .<br>Documentation must contain information specified in 40 CFR 174.95(a)-(d) for |               |        |
| Genus and Species of Recipient Plant     Please select one -              | ✓ Other               | СВІ                      | genetic engineering from a sexually compatible plant, and 40 CFR 174.96(a) a                                              |               |        |
| Entrez Gene ID of the Unmodified Gene                                     |                       | СВІ                      | <ul> <li>Document Type</li> <li>Study</li> </ul>                                                                          | ~             |        |
| PIP Exemption Type     Please select one -                                | ~                     |                          | <ul> <li>Document Sub-Type</li> <li>Study</li> </ul>                                                                      | ~             |        |
| <ul> <li>Statute under which exempt</li> <li>FIFRA &amp; FFDCA</li> </ul> | ~                     | Single statute exemption | * MRID (if applicable)                                                                                                    | C Upload      |        |
|                                                                           |                       |                          | # File Name Document Type                                                                                                 | MRID CBI      | Delete |
| +Add Another                                                              |                       |                          |                                                                                                    |               |        |

Previous Next

| Step 1                                       | Ctop 0                                                                                                    | Step 2                                                                                        |                           | Stop 4        |        |
|----------------------------------------------|----------------------------------------------------------------------------------------------------|-----------------------------------------------------------------------------------------------|---------------------------|---------------|--------|
| Step 1                                       | Step 2                                                                                                    | Step 0                                                                                        |                           | Step 4        |        |
| Package Information                          | Exemption Information                                                                                                    | Submitter Information                                                                         |                           | Certification |        |
| Exemption Information                        |                                                                                                    |                                                                                               |                           |               |        |
|                                              | MRID Guidance & Root MRID Generator                                                                                                    |                                                                                               | ×                         |               |        |
| <ul> <li>Request Application Name</li> </ul> | MRID Guidance                                                                                                    |                                                                                               |                           |               |        |
| PreApp-BPER-000001                           | The same root MRID cannot be used across multiple submissions. In o                                                                                                    | ther words, if you use the root MRID '123456' for one submission, you cannot $\boldsymbol{u}$ | use it for another        |               | CBI    |
| - PIP Name                                   | <ul> <li>submission and must instead generate a new root.</li> <li>The first MRID always ends in '00' and must be assigned to the transmission of the transmission of</li></ul> | ttal document that describes the purpose of the submission and lists all of the i             | included studies by title |               |        |
|                                              | and MRID.     MRIDs ending in '01' through '99' are available for assignment to support                                                                                                    | rting studies.                                                                                | r pl                      |               |        |
| Genus and Species of Recipient Plant         | <ul> <li>If a submission includes more than 99 studies, you will need more than</li> <li>List studies on the transmittal document in MRID order without any bread</li> </ul>                                                                                                    | and                                                                                           |                           |               |        |
| - Please select one -                        | Additional information can be found via the EPA website: https://www.ep                                                                                                    | a.gov/pesticide-registration/study-formatting-and-supplemental-information.                   |                           |               |        |
| * Entrez Gene ID of the Unmodified Gene      | Enter the number of root MRIDs you need below, then click "Generate Root                                                                                                    | MRIDs".                                                                                       |                           |               |        |
|                                              | Each application must have its own root MRID.                                                                                                    |                                                                                               |                           | ~             |        |
| * PIP Exemption Type                         | Number of Root MRIDs                                                                                                    | Generate Bott MRIDs MRID                                                                      | Actions                   |               |        |
| - Please select one -                        |                                                                                                    |                                                                                               |                           | ~             |        |
| Statute under which exempt                   |                                                                                                    | Showing 1 to 1 of                                                                             | 1 entries                 |               |        |
| FIFRA & FFDCA                                |                                                                                                    |                                                                                               | Ok                        | (?) Upload    |        |
|                                              |                                                                                                    |                                                                                               |                           |               |        |
|                                              |                                                                                                    | # File Name                                                                                   | Document Type             | MRID CBI      | Delete |
|                                              |                                                                                                    |                                                                                               |                           |               |        |
| +Add Another                                 |                                                                                                    |                                                                                               |                           |               |        |
|                                              |                                                                                                    |                                                                                               |                           |               |        |
| Previous Next                                |                                                                                                    |                                                                                               |                           |               |        |

| Step 1                                                    | Step 2                |                          | Step 3                                                                                                    | Step 4          |
|-----------------------------------------------------------|-----------------------|--------------------------|----------------------------------------------------------------------------------------------------|-----------------|
| Package Information                                       | Exemption Information |                          | Submitter Information                                                                                                    | Certification   |
| Exemption Information                                     |                       |                          |                                                                                                    |                 |
|                                                           |                       |                          |                                                                                                    |                 |
| * Request Application Name                                |                       |                          | * Upload Supporting Documentation(s)                                                                                                    |                 |
| PreApp-GPER-000001                                        |                       |                          |                                                                                                    |                 |
| - PIP Name                                                |                       |                          | Drop a file to attach, or <u>browse</u> .                                                                                                    |                 |
|                                                           |                       |                          | Documentation must contain information specified in 40 CFR 174.95(a)-(d) for plant-in<br>engineering from a sexually compatible plant, and 40 CFR 174.96(a) and (b) for loss-o |                 |
| * Genus and Species of Recipient Plant                    | ✓ Other               | CBI                      |                                                                                                    |                 |
| <ul> <li>Entrez Gene ID of the Unmodified Gene</li> </ul> |                       |                          | * Document Type                                                                                                    |                 |
|                                                           |                       | CBI                      | - Please select one -                                                                                                    | ~               |
| - PIP Exemption Type                                      |                       |                          | * Document Sub-Type                                                                                                    |                 |
| - Please select one -                                     | ~                     |                          | - Please select one -                                                                                                    | ~               |
| * Statute under which exempt                              |                       |                          | MRID (if applicable)                                                                                                    |                 |
| FIFRA & FFDCA                                             | ~                     | Single statute exemption |                                                                                                    | Upload          |
|                                                           |                       |                          | # File Name Document Type                                                                                                    | MRID CBI Delete |
|                                                           |                       |                          |                                                                                                    |                 |
| +Add Amother                                              |                       |                          |                                                                                                    |                 |
| Previous                                                  |                       |                          |                                                                                                    |                 |

### Go to step 3

| Step 1                                                   | Step 2                      |                          | Step 3                                                                                                    | Step 4             |
|----------------------------------------------------------|-----------------------------|--------------------------|----------------------------------------------------------------------------------------------------|--------------------|
| Package Information                                      |                             |                          | Submitter Information                                                                                                    | Certification      |
| Exemption Information                                    |                             |                          |                                                                                                    |                    |
|                                                          |                             |                          |                                                                                                    |                    |
| - Request Application Name PreApp-GPER-00001             |                             |                          | * Upload Supporting Documentation(s)                                                                                                    | Сві                |
| - PIP Name                                               |                             |                          | Drop a file to attach, or browse.                                                                                                    |                    |
| <ul> <li>Genus and Species of Recipient Plant</li> </ul> |                             | CBI                      | Documentation must contain information specified in 40 CFR 174.95(a)-(d) for pla<br>engineering from a sexually compatible plant, and 40 CFR 174.96(a) and (b) for l |                    |
|                                                          | <ul> <li>✓ Other</li> </ul> | CBI                      |                                                                                                    |                    |
| - Entrez Gene ID of the Unmodified Gene                  |                             | C CBI                    | Document Type                                                                                                    |                    |
| PIP Exemption Type                                       |                             |                          | Prease service one -     Document Sub-Type                                                                                                    |                    |
| - Please select one -                                    | ~                           |                          | - Please select one -                                                                                                    | ~                  |
| Statute under which exempt                               |                             |                          | MRID (if applicable)                                                                                                    |                    |
| FIFRA & FFDCA                                            | ~                           | Single statute exemption |                                                                                                    | Upload             |
|                                                          |                             |                          | # File Name Document Typ                                                                                                    | pe MRID CBI Delete |
|                                                          |                             |                          |                                                                                                    |                    |
| Previous                                                 |                             |                          |                                                                                                    |                    |

### **Submitter information**

| Step 1                 | Step 2                | Step 3                | Step 4        |  |  |  |  |
|------------------------|-----------------------|-----------------------|---------------|--|--|--|--|
| Package Information    | Exemption Information | Submitter Information | Certification |  |  |  |  |
| Submitter Information  |                       |                       |               |  |  |  |  |
|                        |                       | -                     |               |  |  |  |  |
| First Name:            |                       | Address 1:            |               |  |  |  |  |
| Jane                   |                       | 111 Test St           |               |  |  |  |  |
| Last Name:             |                       | Address 2:            |               |  |  |  |  |
| Doe                    |                       |                       |               |  |  |  |  |
| Phone Number:          |                       | City:                 |               |  |  |  |  |
| ###-####               |                       | Test city             |               |  |  |  |  |
| Email Address:         |                       | State:                |               |  |  |  |  |
| jane.doe@testcompany   |                       | DC                    |               |  |  |  |  |
| Organization Name:     |                       | Country:              |               |  |  |  |  |
| GEPER Test Company LLC |                       | US                    |               |  |  |  |  |
| Company Number:        |                       | ZIP Code:             |               |  |  |  |  |
| 123                    |                       | 20001                 |               |  |  |  |  |
|                        |                       |                       |               |  |  |  |  |

Previous Next

# Go to step 3

| Step 1                                                                                                    | Step 2                | Step 3       | Step 4        |  |  |  |  |
|----------------------------------------------------------------------------------------------------|-----------------------|--------------|---------------|--|--|--|--|
| Package Information                                                                                                    | Exemption Information |              | Certification |  |  |  |  |
| Submitter Information The information below has been pre-populated from CDX registration. If the information listed is incorrect please make the appropriate edits to your user information in CDX registration. |                       |              |               |  |  |  |  |
| <ul> <li>First Name:</li> </ul>                                                                                                    |                       | - Address 1: |               |  |  |  |  |
|                                                                                                    |                       | 111 Test St  |               |  |  |  |  |
| - Last Name:                                                                                                    |                       | Address 2:   |               |  |  |  |  |
|                                                                                                    |                       |              |               |  |  |  |  |
| - Phone Number:                                                                                                    |                       | * City:      |               |  |  |  |  |
|                                                                                                    |                       | Test city    |               |  |  |  |  |
| - Email Address:                                                                                                    |                       | * State:     |               |  |  |  |  |
|                                                                                                    |                       |              |               |  |  |  |  |
| Organization Name:                                                                                                    |                       | * Country:   |               |  |  |  |  |
| GEPER Test Company LLC                                                                                                    |                       |              |               |  |  |  |  |
| - Company Number:                                                                                                    |                       | * ZIP Code:  |               |  |  |  |  |
| 123                                                                                                    |                       | 20001        |               |  |  |  |  |
|                                                                                                    |                       |              |               |  |  |  |  |

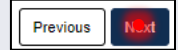

#### Certification

| Step 1              | Step 2                | Step 3                | Step 4        |
|---------------------|-----------------------|-----------------------|---------------|
| Package Information | Exemption Information | Submitter Information | Certification |
|                     |                       |                       |               |

Certification

I, Jane Doe, as the duly authorized agent of <u>GEPER Test Company LLC</u>, an submitting this Plant-Incorporated Protectant Exemption Eligibility Determination consistent with the provisions of 40 CFR part 174. I hereby certify that the plant-incorporated protectant(s) known as <u>Test PIP</u> is/are eligible under 40 CFR § 174.21 to be exempt from the requirements of FIFRA, except as provided under 40 CFR § 174.71 and 174.73.

I understand that it is a violation of 18 U.S.C. § 1001 to willfully make any false statement to the EPA. I further understand that if this self-determination is not consistent with the provisions of 40 CFR part 174, this plant-incorporated protectant product may not be exempt from the requirements of FIFRA, and I and/or <u>GEPER Test Company LLC</u> may be subject to enforcement and penalties under FIFRA sections 12, 13, and 14, 7 U.S.C. §§ 136j, 136k, and 136l. Moreover, I also understand that if this determination is not consistent with 40 CFR part 174, the residues of this plant-incorporated protectant may not be exempt from the requirement of a tolerance under the FFDCA, and that I and/or <u>GEPER Test Company LLC</u>, as well as foods containing such residues, may be subject to enforcement and penalties under Chapter III of the FFDCA, 21 U.S.C. 331 et seq.

Moreover, I also understand that any information not claimed as Confidential Business Information pursuant to 40 CFR 174.9 constitutes a waiver of confidentiality for the information submitted, and the information may be made available to the public, subject to section 10(g) of FIFRA, with no further notice to the submitter.

This confirmation is required to proceed with the submission process.

I certify to the above statements.

Certification is required

Previous Start Sub. hission Process

### Submit your CDX-related questions

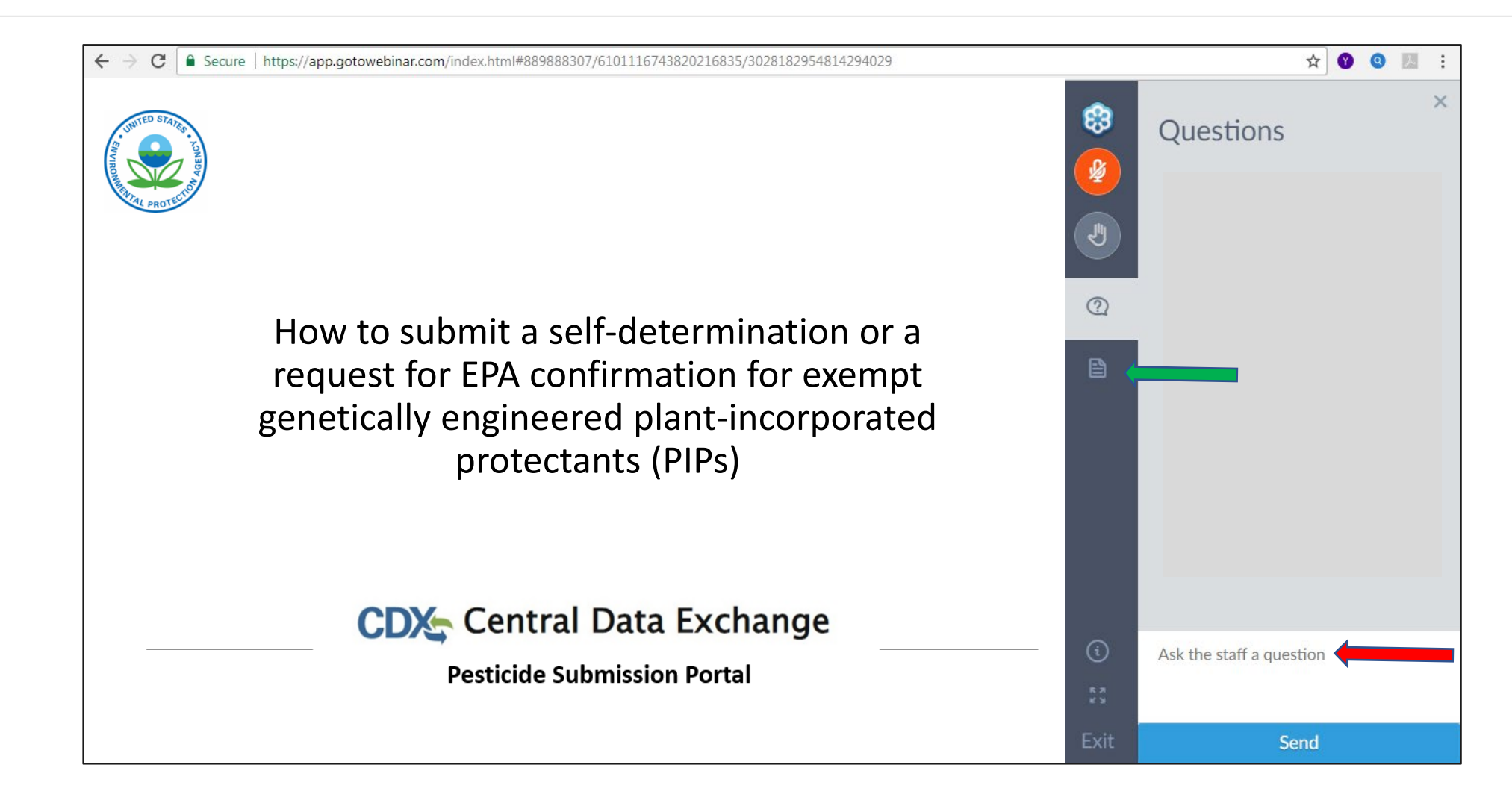

# Questions?

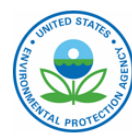

How to submit a self-determination or a request for EPA confirmation for exempt genetically engineered plant-incorporated protectants (PIPs)

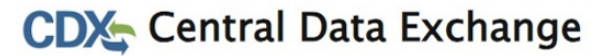

**Pesticide Submission Portal**